## USER's MANUAL OF SLD SYSTEM (Super Law Data System) (www.sldsystem.com)

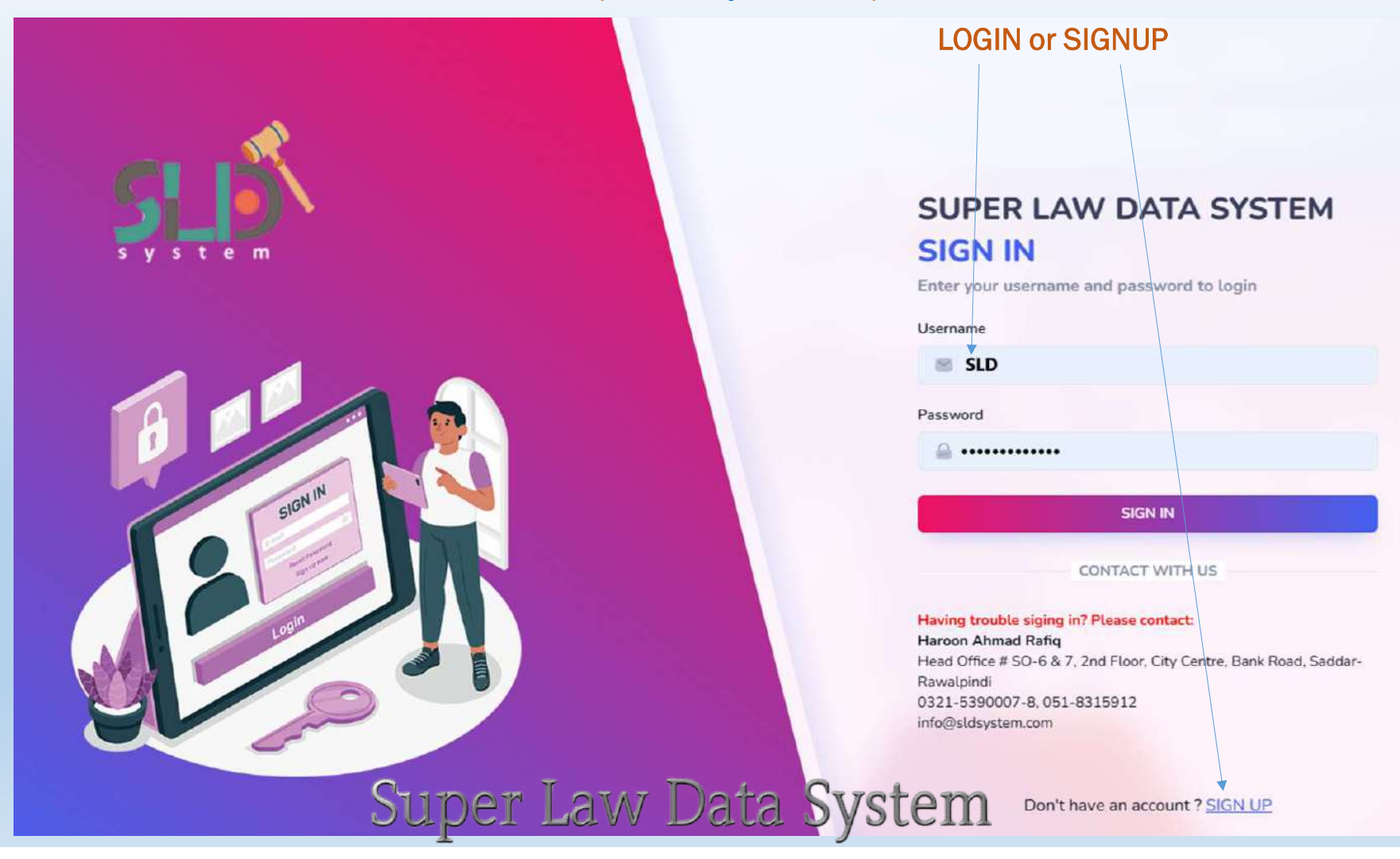

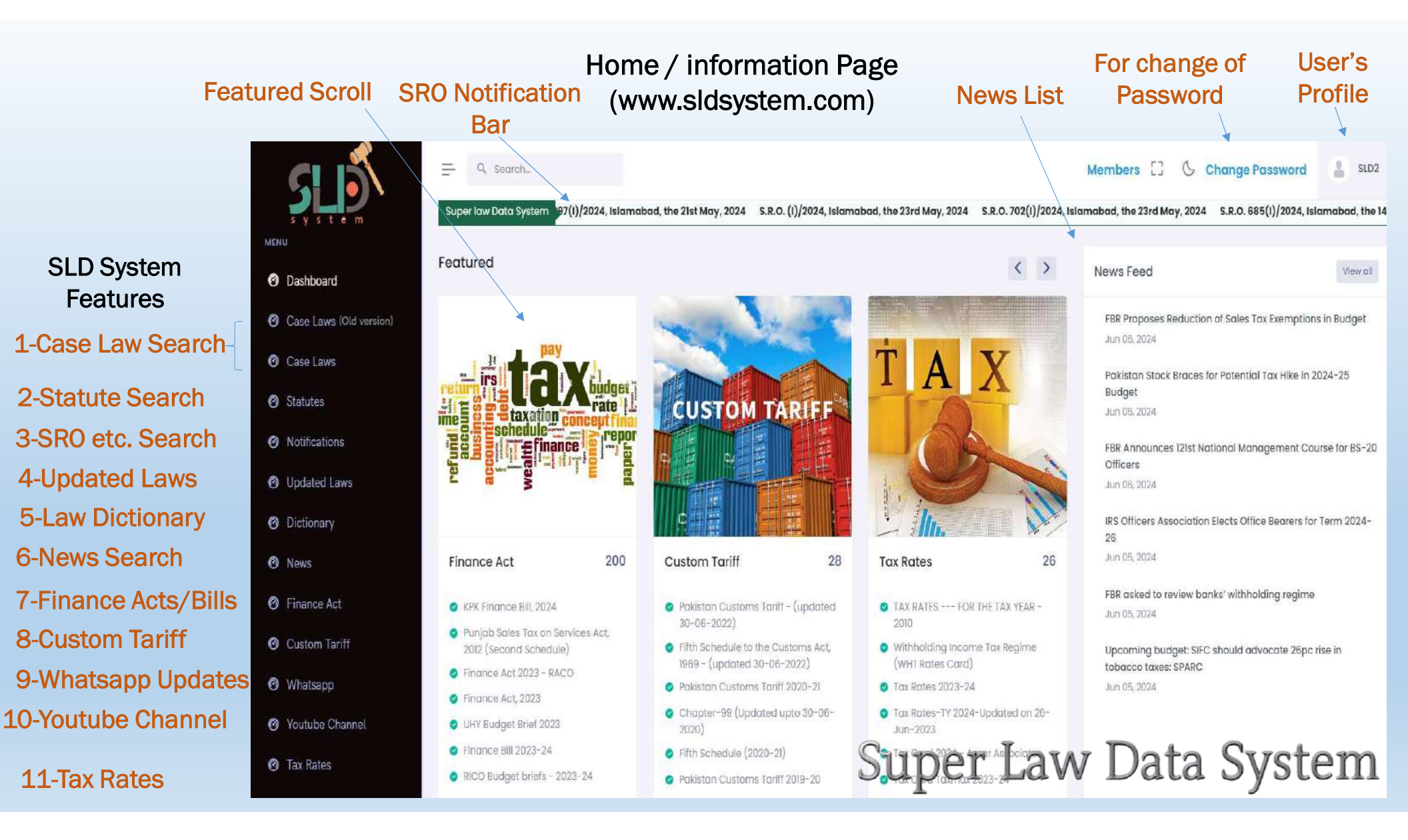

#### Annual Subscription Fee and Company's Banks Accounts

# Address / 24-hours Helpline

Daily

**Whatsapp** 

**Updates** 

YouTube

Channel

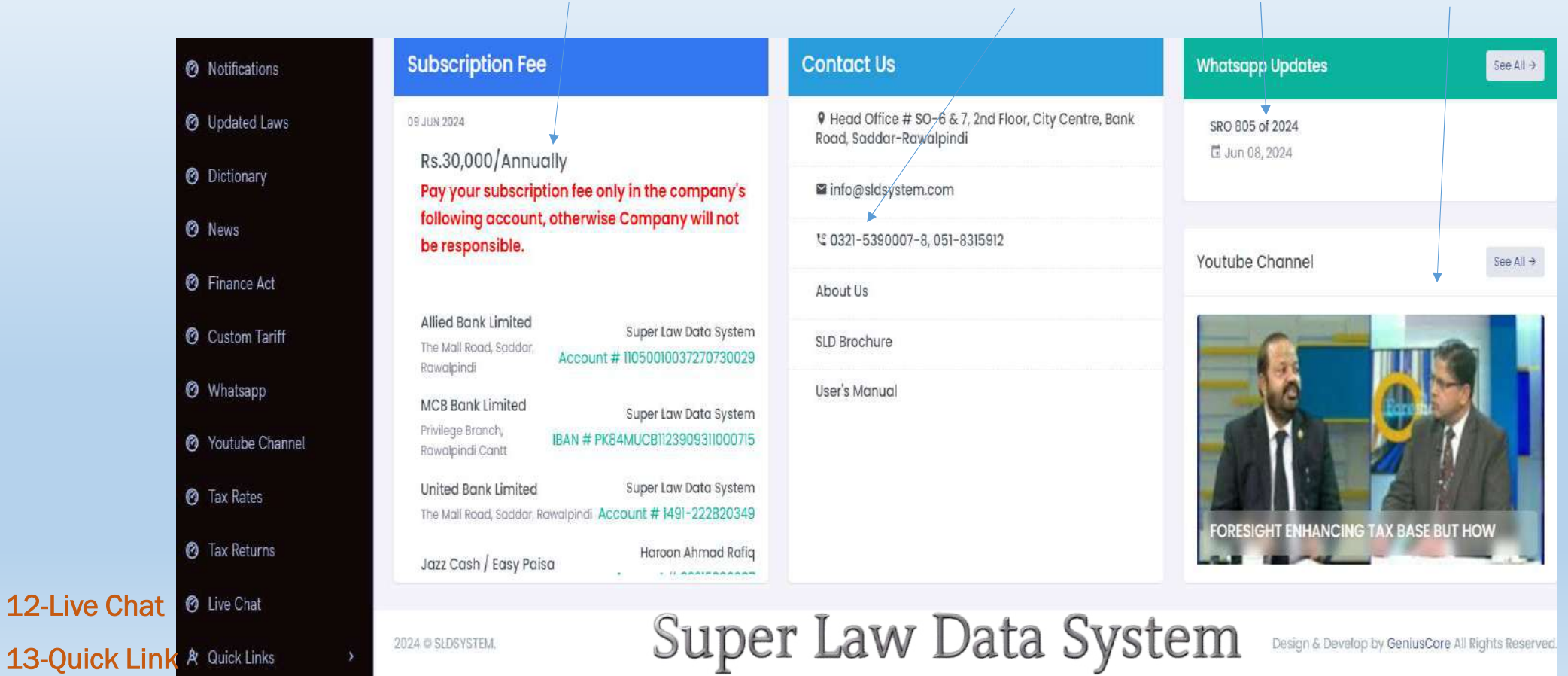

#### **Case Law Search**

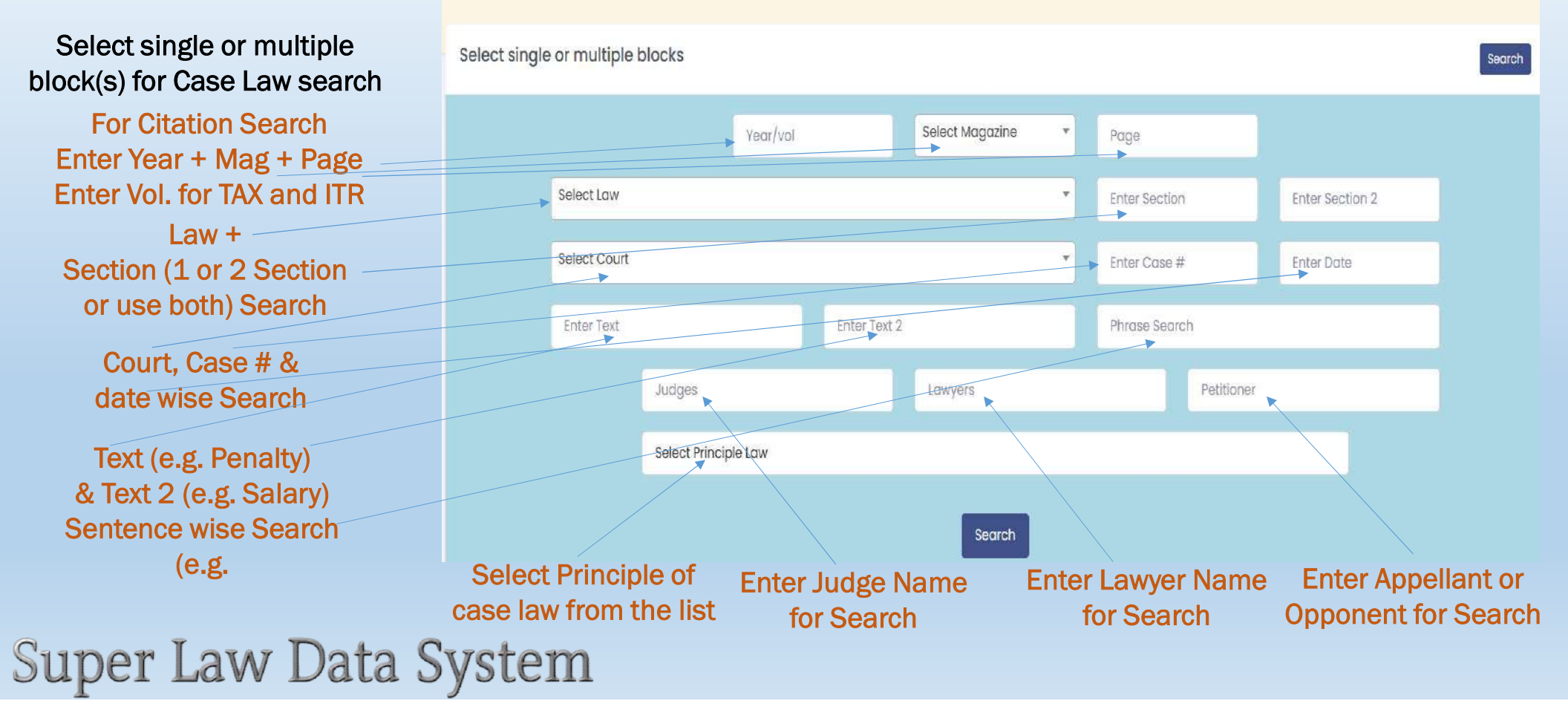

#### **CITATION SEARCH**

## Enter year or vol, select Magazine / Journal and write page number, after click on search list appear in new

Tab.

Select single or multiple blocks Search PTD 2024 di. 1 Select Law **Enter Section** Enter Section 2 . Select Select Court Magazine Enter Case # Enter Date SLD Enter Text PTD Enter Text Phrase Search TAX Judges Petitioner PTCL SCMR Super Law Data System Search

## 1-Case Law Search (old version) Search result List

## **Click View**

#### Case Search Result

| Year Vol Mag Page                              | Court            | Law / Section                                                                                                    | Case #                                                                                                    | Judge                                                          | Lawyer                                                                                                    | Petitioner                                                                                                    | Action |
|------------------------------------------------|------------------|----------------------------------------------------------------------------------------------------|----------------------------------------------------------------------------------------------------|----------------------------------------------------------------|----------------------------------------------------------------------------------------------------|----------------------------------------------------------------------------------------------------|--------|
| 2024 SLD 1<br>2024 PTD 1<br>(2024) 129 TAX 224 | Sindh High Court | Law: Establishment of the Office of Federal<br>Tax Ombudsman Ordinance, 2000<br>Section: 10,17<br>Law: Constitution of Pakistan, 1973<br>Section: 199 | Constitutional<br>Petitions Nos.D-<br>4079 D-4212, D-<br>4341, D-4353,<br>D-4377 of 2021,<br>decided on<br>28th March,<br>2023. Date of<br>hearing: 21st<br>March, 2023. | Before<br>Muhammad<br>Shafi Siddiqui<br>and Agha<br>Faisal, JJ | Abid S. Zuberi, Ayan Mustafa<br>Memon, M. Saad Siddiqui, Ali<br>Abid Zuberi, Agha Ali Durrani,<br>Fayaz Ali Maitlo, Ovais Ali Shah,<br>Khalid Mehmood Siddiqui,<br>Faooq Mirani and Owais<br>Leghari for Petitioners. Barrister<br>Ghazi Khan Khalil, Ameer<br>Bakhsh Metlo, Ameer<br>Nausherwan Adil, Abdul<br>Razzaque Panhwar, Abdul<br>Hakeem Junejo and Qazi<br>Ayazuddin Qureshi, Assistant<br>Attorney General for<br>Respondents. | SHAKEEL AHMED<br>KASANA and<br>others Vs FEDERAL<br>TAX OMBUDSMAN<br>through Registrar<br>Federal Tax<br>Ombudsman and<br>others | © View |
|                                                |                  | Previous Page 1 Nevt                                                                                                    |                                                                                                    | Sup                                                            | er Law Da                                                                                                    | ita Svs                                                                                                    | tem    |

#### 1-Case Law Search (old version) Print view

#### Citation(s): 2024 SLD 1 = 2024 PTD 1 = (2024) 129 TAX 224

Sindh High Court

#### Constitutional Petitions Nos.D-4079 D-4212, D-4341, D-4353, D-4377 of 2021, decided on 28th March, 2023. Date of hearing: 21st March, 2023.

#### Before Muhammad Shafi Siddiqui and Agha Faisal, JJ

#### SHAKEEL AHMED KASANA and others Vs

#### FEDERAL TAX OMBUDSMAN through Registrar Federal Tax Ombudsman and others

Abid S. Zuberi, Ayan Mustafa Memon, M. Saad Siddiqui, Ali Abid Zuberi, Agha Ali Durrani, Fayaz Ali Maitlo, Ovais Ali Shah, Khalid Mehmood Siddiqui, Faooq Mirani and Owais Leghari for Petitioners.

Barrister Ghazi Khan Khalil, Ameer Bakhsh Metlo, Ameer Nausherwan Adil, Abdul Razzaque Panhwar, Abdul Hakeem Junejo and Qazi Ayazuddin Qureshi, Assistant Attorney General for Respondents.

Law: Establishment of the Office of Federal Tax Ombudsman Ordinance, 2000 Section: 10,17 Law: Constitution of Pakistan, 1973 Section: 199

Establishment of Office of Federal Tax Ombudsman Ordinance (XXXV of 2000)---

----Ss. 10 &17---Constitution of Pakistan, Art. 199---Constitutional petition---Federal Tax Ombudsman---Inspection of office of Inland Revenue---Jurisdiction---Scope---Petitioners were officials of Inland Revenue and were aggrieved of letters issued under S. 17 of Establishment of Office of Federal Tax Ombudsman Ordinance, 2000, to inspect their offices---Validity---Office of Federal Tax Ombudsman was not meant to oversee if orders, assessments, decisions etc. were lawful or unlawful---If at all are lawful procedure, as required in terms of S. 10 of Establishment of Office of Federal Tax 2000, was to be triggered, it had to be seen first whether such was were of

Data System

LAW + SECTION Search (Select Law from list or write in bar, enter one or two sections for search)

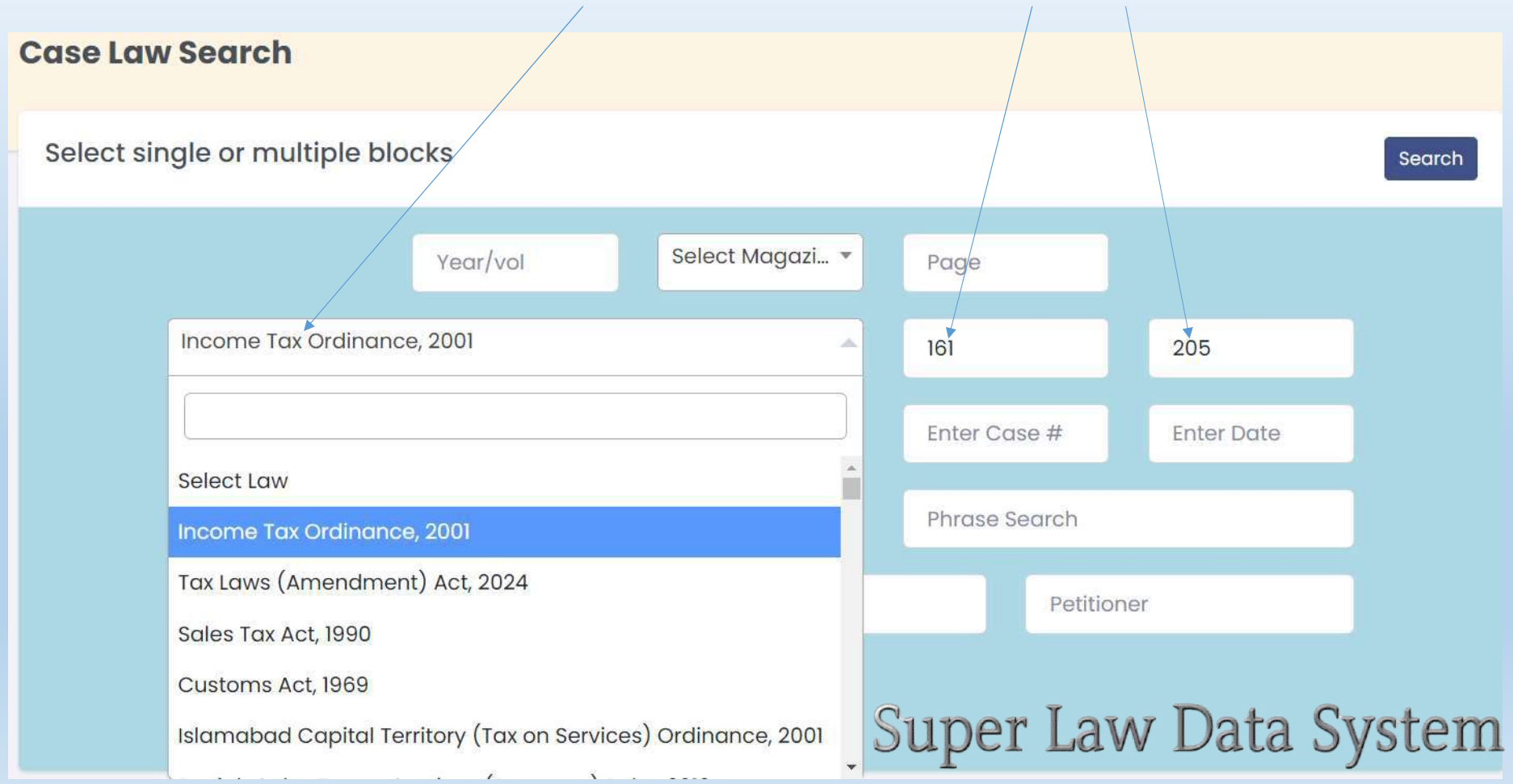

## Click to view the case law

#### Case Search Result

| Year Vol Mag<br>Page                   | Court                                         | Law / Section                                                                                                    | Case #                                                                                     | Judge                                                                                                    | Lawyer                                                                                                    | Petitioner                                                                                                    | Action |
|----------------------------------------|-----------------------------------------------|----------------------------------------------------------------------------------------------------|--------------------------------------------------------------------------------------------|----------------------------------------------------------------------------------------------------|----------------------------------------------------------------------------------------------------|----------------------------------------------------------------------------------------------------|--------|
| 2024 SLD 2931<br>(2024) 129 TAX<br>223 | Appellate Tribunal Inland<br>Revenue, Karachi | Law: Income Tax Ordinance, 2001<br>Section:<br>74,120,122B,122C,122,132,161,170,172,177<br>,182,205,214B,221,Rule 1(3),1(5), Part III, Sixth<br>Schedule<br>Law: Constitution of Pakistan, 1973<br>Section: 4,10A | ITA No.<br>1406/KB/2019,<br>decided on<br>26.01.2021, date<br>of<br>hearing:<br>24.09.2020 | PRESENT:<br>MUHAMMAD<br>JAWED<br>ZAKARIA,<br>JUDICIAL<br>MEMBER AND<br>SAIFULLAH<br>KHAN,<br>ACCOUNTANT<br>MEMBER. | Mr. S.M. Rehan,<br>Advocate for<br>the Appellant.<br>Mr. Abid Aziz<br>Memon, D.R for<br>the<br>Respondent. | M/S. IBS<br>LOGISTICS (PVT)<br>LTD KARACHI VS<br>THE<br>COMMISSIONER<br>INLAND REVENUE,<br>ZONE-II, CRTO,<br>KARACHI | © View |
| 2024 SLD 2598<br>(2024) 129 TAX<br>140 | Appellate Tribunal Inland<br>Revenue, Karachi | Law: Income Tax Ordinance, 2001<br>Section:<br>2(41),107,101(3),109,129,152,152(5),152(<br>7),152(7)(ii),152(7)(a)(iii),161,161(1), 163,205<br>Law: Income Tax Ordinance, 1979<br>Section: 163                    | ITA No.<br>377/KB/2019,<br>decided on<br>24.08.2021,<br>date of<br>hearing:<br>28.01.2021  | PRESENT: SAIF<br>ULLAH KHAN,<br>ACCOUNTANT<br>MEMBER AND<br>AMINA NAZEER<br>ANSARI,<br>JUDICIAL<br>MEMBER          | Usman Ali<br>Khan,<br>Advocate for<br>Appellant,<br>Saleem-ur-<br>Rehman, D.R.<br>for<br>Respondent.       | M/S. ARTISTIC<br>ENERGY (PRIVATE)<br>LIMITED, KARACHI<br>VS THE<br>COMMISSIONER-<br>IR, ZONE-II, CTO,<br>KARACHI     | View   |
| Super                                  | Lanwribu Davida<br>Revenue, Karachi           | <b>Sectors Tex Ordinance</b> , 2001                                                                                                    | ITA<br>No.714/KB/2022<br>decided on<br>19.09.2022,                                         | PRESENT: DR.<br>TAUQEER<br>IRTIZA,<br>ACCOUNTANT<br>MEMBER AND                                                     | Mr. Mohsin<br>Waheed, FC<br>for the<br>Appellant. Mr.<br>Abdul Wahid                                       | M/S. EXIDE<br>PAKISTAN LTD.,<br>KARACHI VS THE<br>COMMISSIONER                                                       | View   |

#### COURT WISE SEARCH: Write Court or select from the list

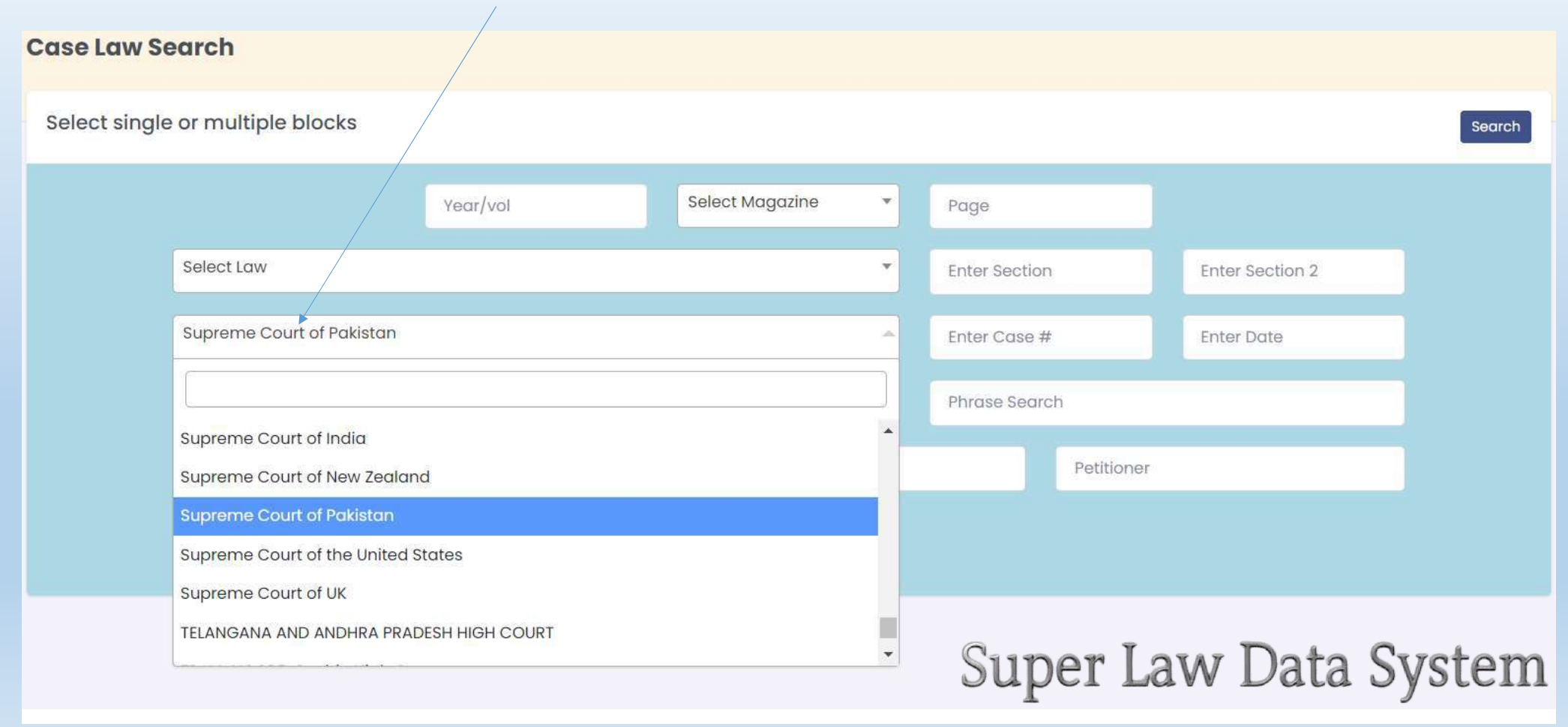

#### CASE NUMBER Search: For search case # wise write only case number and click in search

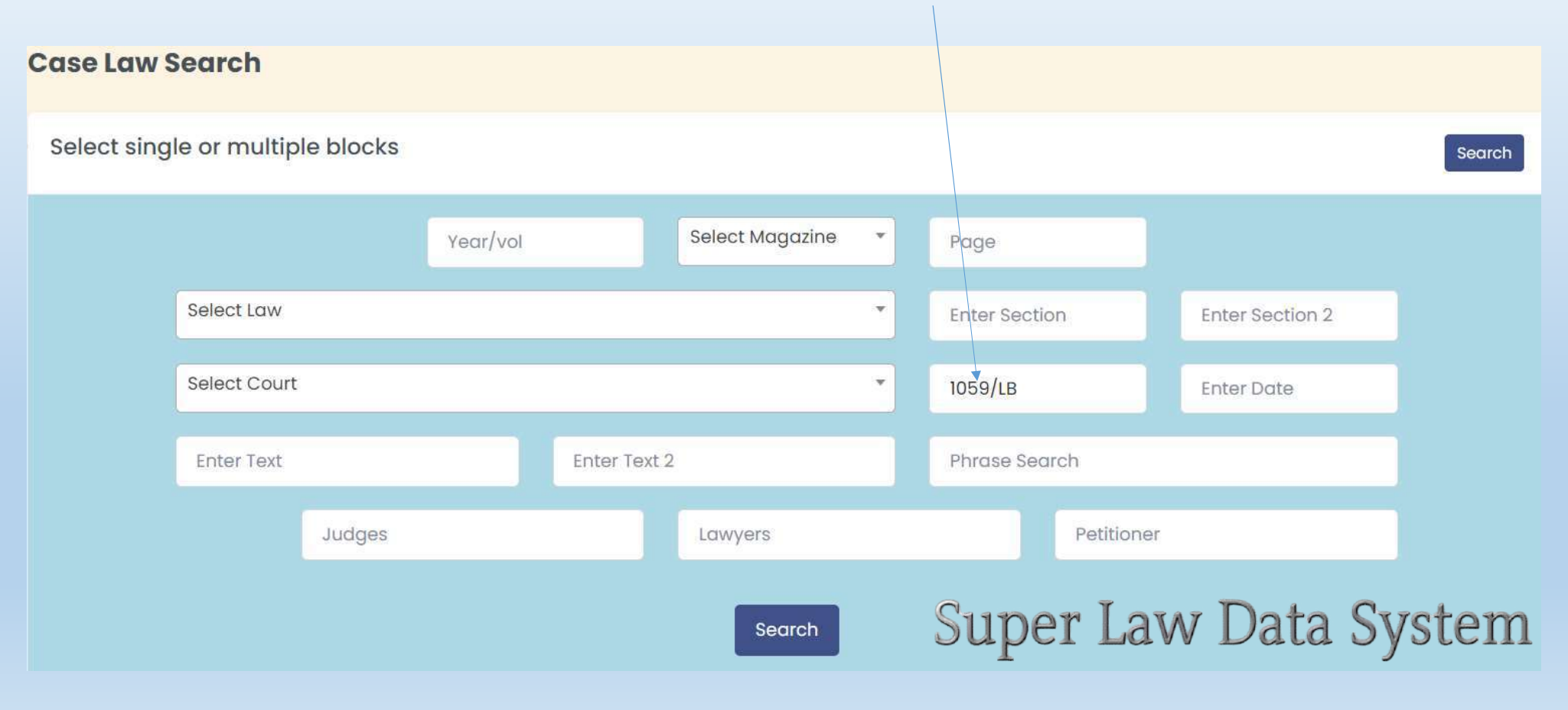

## CASE NUMBER Search: From list click view

#### Case Search Result

| Year Vol Mag Page                                 | Court                                        | Law / Section                                                          | Case #                                                                                                    | Judge                                                                                       | Lawyer                                                                                                | Petitioner                                                                                                  | Action |
|---------------------------------------------------|----------------------------------------------|------------------------------------------------------------------------|----------------------------------------------------------------------------------------------------|---------------------------------------------------------------------------------------------|----------------------------------------------------------------------------------------------------|----------------------------------------------------------------------------------------------------|--------|
| 2016 SLD 1281                                     | Appellate Tribunal Inland Revenue,<br>Lahore |                                                                        | STA No.<br>1059/LB/2016,<br>Date of hearing &<br>Order: 18-10-2016                                            | MS. RAANA AHMED<br>(ACCOUNTANT<br>MEMBER)                                                   | Appellant by: Mr.<br>Omer Hayat,<br>Advocate<br>Respondent by: Mr.<br>Adnan Ahmed<br>Khan, DR         | M/S Spectra<br>Innovations (Pvt.)<br>Limited, Lahore<br>Appellant Vs The<br>CIR., RTO, Lahore<br>Respondent | ⊚ View |
| 2007 SLD 185<br>2007 PTD 754<br>(2006) 94 TAX 401 | Appellate Tribunal Inland Revenue            | Law: Wealth Tax Act, (XV of 1963)<br>Section: 18(1)(ii)(4),18(4),16(2) | W.T.As.<br>Nos.1059/LB to<br>1068/LB, 995/LB<br>to 999/LB of<br>2005,<br>decision dated:<br>31st August, 2006 | ZAFAR ALI THAHEEM,<br>JUDICIAL MEMBER AND<br>MAZHAR FAROOQ<br>SHIRAZI, ACCOUNTANT<br>MEMBER | Iqbal Hashmi and<br>Yousaf Ali Ch. I.T.P.<br>for Appellant.<br>Anwar Ali Shah, D.R.<br>for Respondent |                                                                                                    | View   |
|                                                   |                                              | Previous Page 1                                                        | Next                                                                                                    | Super                                                                                       | Law Da                                                                                                | ata Sys                                                                                                    | tem    |

#### DATE WISE SEARCH: Write date or select date from the calendar

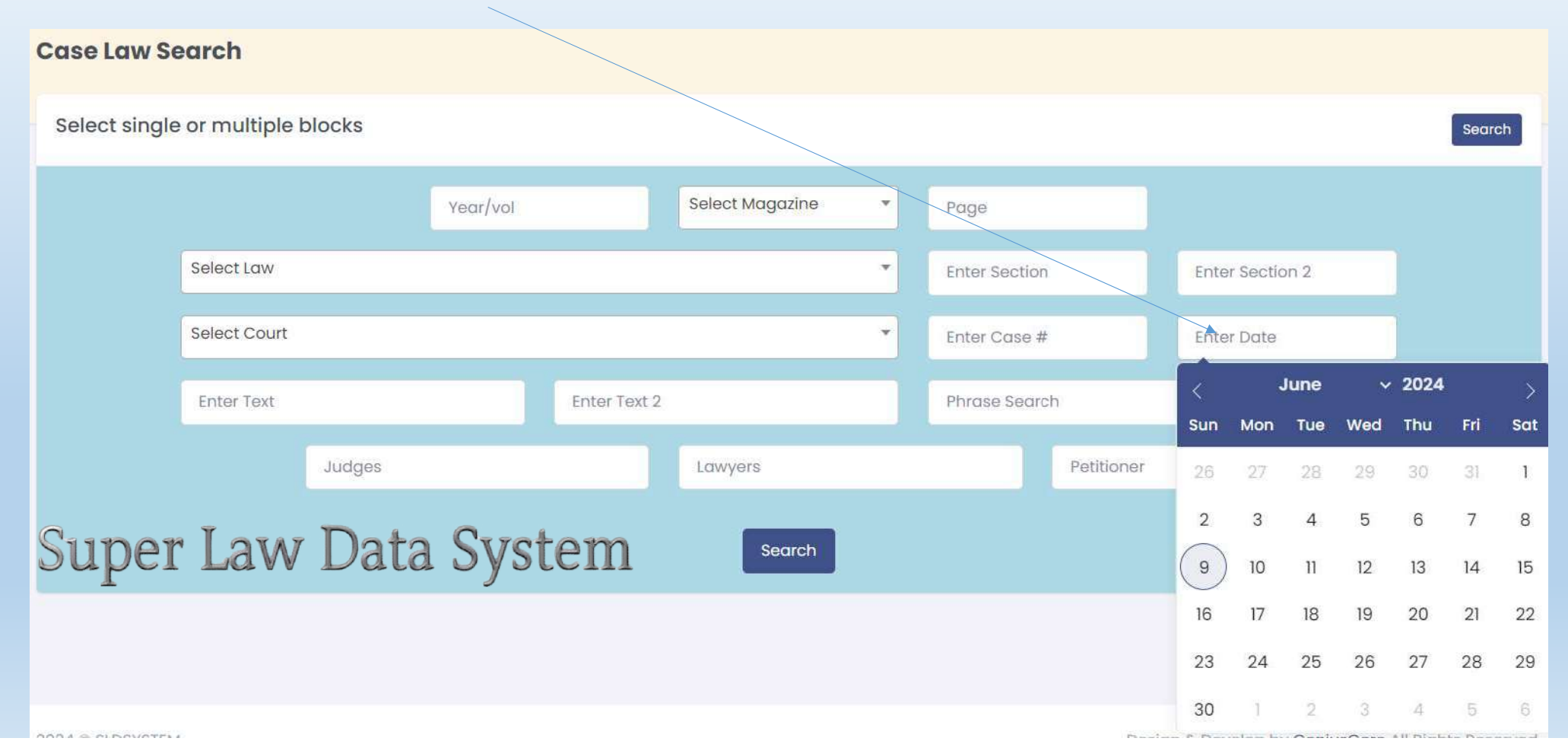

TEXT SEARCH: write text for search, use one or both block of Text Search

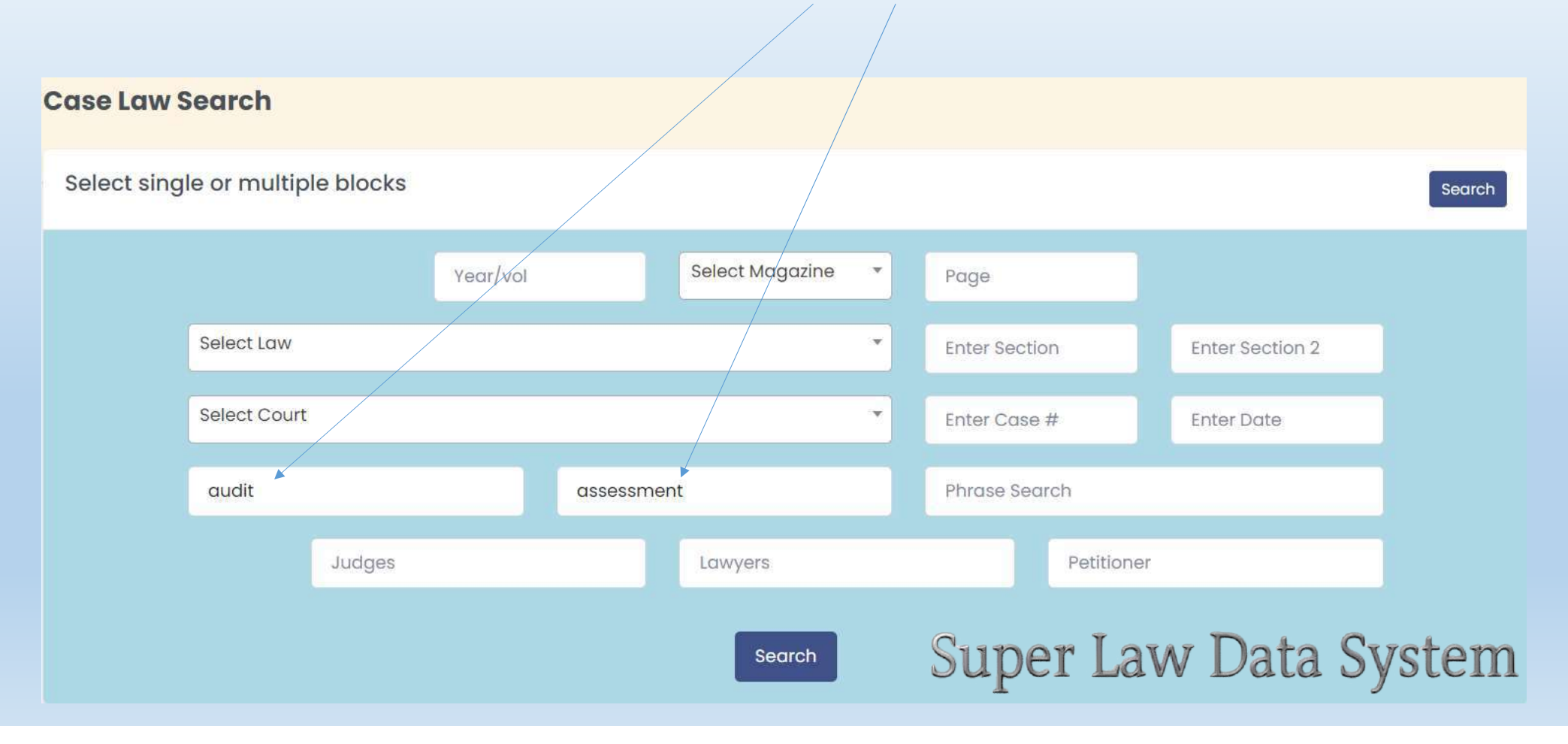

PHRASE SEARCH: Sentence wise text search

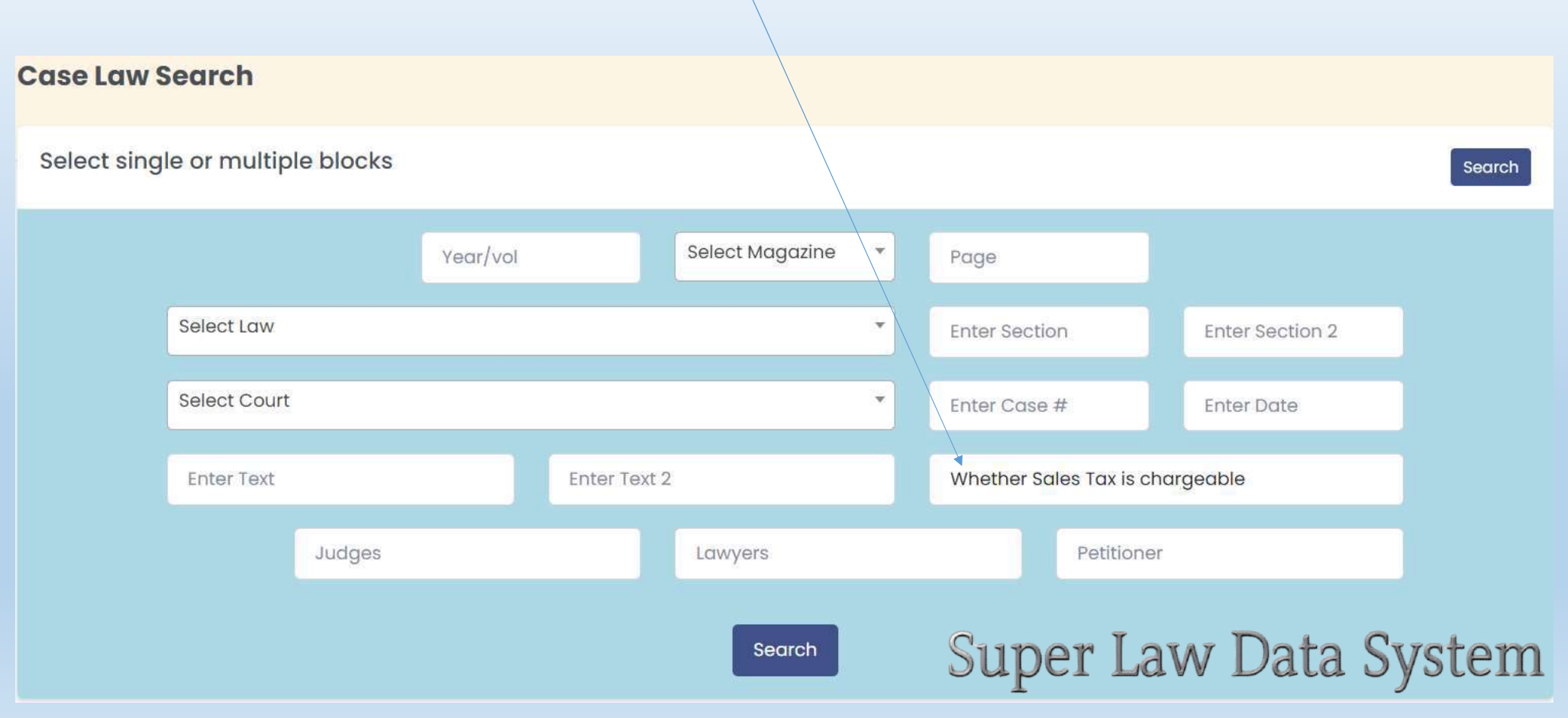

# Super Law Data System

1-Case Law Search (old version)

| odoo oodioii iioodic |
|----------------------|
|----------------------|

2020 SLD 2321 = (2020) 122 TAX 527 = 2021 PTD 871

#### Lahore High Court

JUDGMENT Through instant Reference Application under Section 47 of the **Sales Tax** Act, 1990 ("the Act of 1990'), following questions of law. asserted to have arisen out of impugned judgment dated 23.09.2008, passed. by learned Customs, Central Excise **Sales Tax** Appellate Tribunal, islamabad Bench-II ("Appellate Tribunal"), have been proposed for our opinion: (i) Whether Sales Tax is chargeable on freight charges, where freight was not received as a part of the price but was separately borne by the purchaser? (ii) Whether the limitation period for completing the adjudication proceedings as mentioned under Section 11(4) and 36(3) is mandatory? (iii) Whether the authority, who has to issue a Show Cause Notice, responsible to make out a cause in the Show Cause Notice itself under which provision the case falls and will also have details of allegations, if authority fails to provide any

#### 2007 SLD 239 = 2007 PTD 620

#### Appellate Tribunal Inland Revenue

JUDGMENT MRS. KHALIDA YASIN, MEMBER (JUDICIAL).---This appeal is directed against the Order-in-Original No.4 of 2000, dated 2-8-2000 passed by Additional Collector Customs, **Sales Tax** and Central Excise (Adjudication-III), Karachi. 2. The brief facts which gave rise to the above-said appeal are that appellant is registered company engaged in the manufacture of Sweet and Toffees in the brand name "Energies" and paying **Sales Tax** on its supplies. On 28-4-2000 a show-cause notice was received wherein it was alleged that receipt

View

View

SEARCH by NAME: JUDGE OR LAWYER OR APPELLANT / OPPONENT

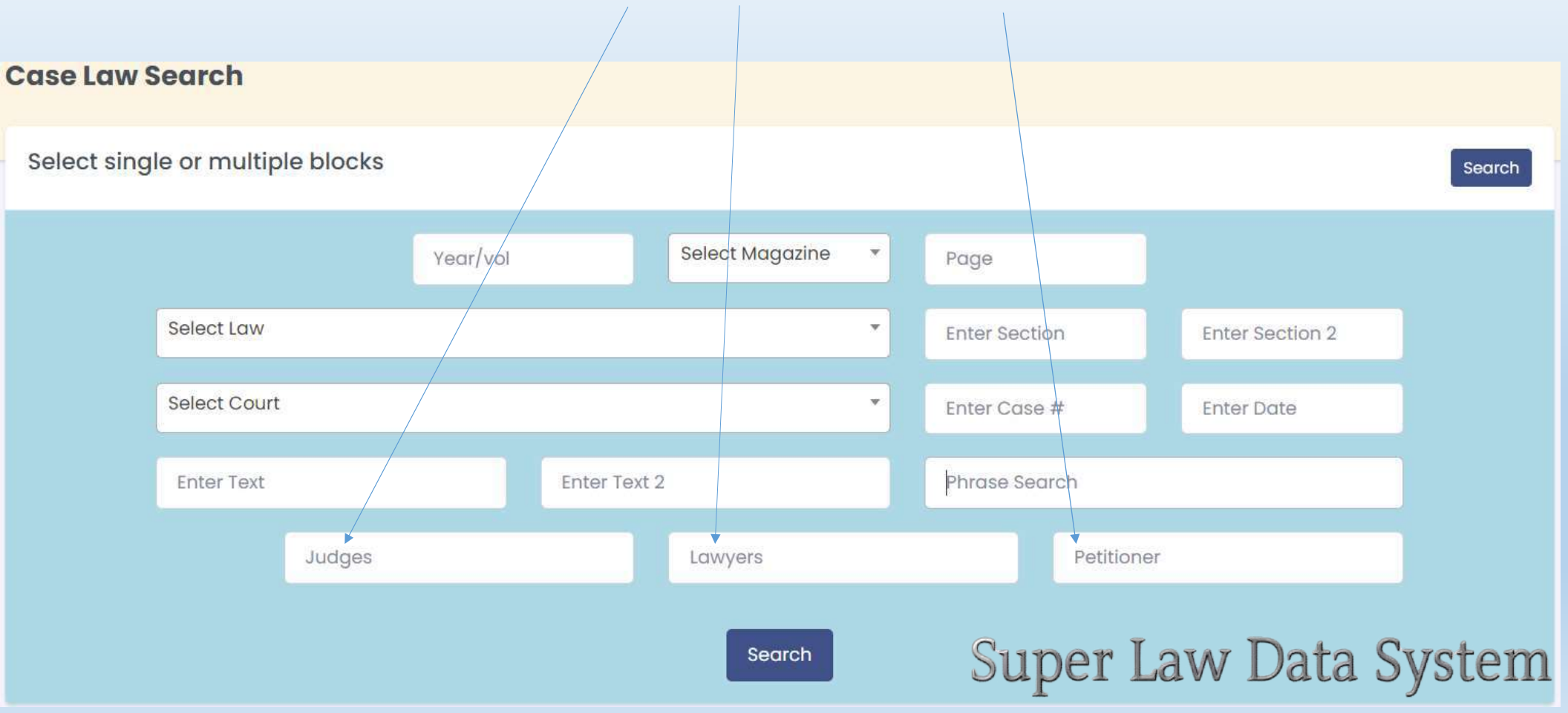

# 2-Case Law (New Version) FOR SHORT & QUICK SEARCH

# Super Law Data System

| Citation                            | Search         |                          | Text / Sentence Wise Search                    |
|-------------------------------------|----------------|--------------------------|------------------------------------------------|
| Year/vol                            |                |                          | Phrase Search                                  |
| Select                              | ~              |                          | Enter Text                                     |
| Page                                |                | Case or Date wise Search |                                                |
|                                     |                |                          |                                                |
| Law / Sections and Co               | ourt<br>Search | Enter Case # Enter Date  |                                                |
| Law / Sections and Co               | Search         | Enter Case # Enter Date  | Name Wise Search                               |
| Law / Sections and Co<br>Select Law | Search         | Enter Case # Enter Date  | Name Wise Search<br>Petitioner / Respondents ~ |

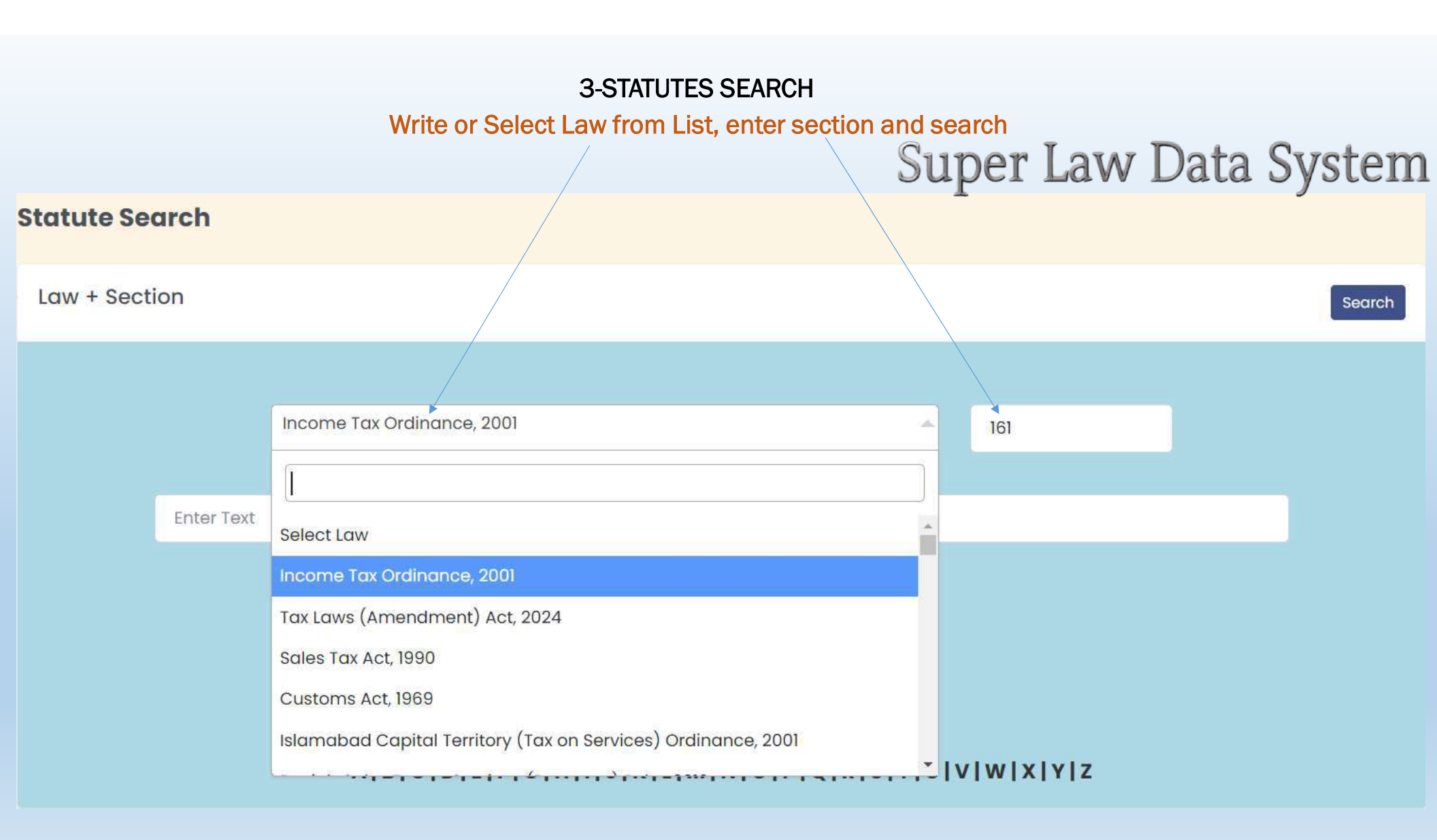

# **3-STATUTES SEARCH**

# Result show history wise, click view to open the section

| Sr # | Law / Statute              | Section | Chapter   | Heading                                                                                                    | Dated                    | Action                   |
|------|----------------------------|---------|-----------|----------------------------------------------------------------------------------------------------|--------------------------|--------------------------|
| 3984 | Income Tax Ordinance, 2001 | 161     | CHAPTER-X | PROCEDURE PART V ADVANCE TAX<br>AND DEDUCTION OF TAX AT SOURCE<br>Division IV General Provisions<br>Relating to the Advance Payment<br>of Tax or the Deduction of Tax at<br>Source | 2023-07-01               | • View                   |
| 3984 | Income Tax Ordinance, 2001 | 161     | CHAPTER-X | PROCEDURE PART V ADVANCE TAX<br>AND DEDUCTION OF TAX AT SOURCE<br>Division IV General Provisions<br>Relating to the Advance Payment<br>of Tax or the Deduction of Tax at<br>Source | 2019-07-01               | o View                   |
| 3984 | Income Tax Ordinance, 2001 | 161     | CHAPTER-X | PROCEDURE PART V ADVANCE TAX<br>AND DEDUCTION OF TAX AT SOURCE<br>Division IV General Provisions<br>Relating to the Advance Payment<br>of Tax or the Deduction of Tax at<br>Source | 2015-07-0 <mark>1</mark> | O View                   |
| Sup  | Der Law Data System        | 161     | CHAPTER-X | PROCEDURE PART V ADVANCE TAX<br>AND DEDUCTION OF TAX AT SOURCE<br>Division IV General Provisions                                                                                   | 2010-07-01               | <ul> <li>View</li> </ul> |

#### **3-STATUTES SEARCH**

#### View of Sections history wise showing date wise

Income Tax Ordinance, 2001

CHAPTER-X

PROCEDURE PART V ADVANCE TAX AND DEDUCTION OF TAX AT SOURCE Division IV General Provisions Relating to the Advance Payment of Tax or the Deduction of Tax at Source

From: 2024-07-01 - To: 0000-00-00

161. Failure to pay tax collected or deducted.- (1) Where a person -

(a) fails to collect tax as required under Division II of this Part 1[or Chapter XII] or deduct tax from a payment as required under Division III of this Part 2[or Chapter XII] 3[or as required under section 50 of the repealed Ordinance]; or

(b) having collected tax under Division II of this Part 4[or Chapter XII] or deducted tax under Division III of this Part 5[or Chapter XII] fails to pay the tax to the Commissioner as required under section 160, 6[or having collected tax under section 50 of the repealed Ordinance pay to the credit of the Federal Government as required under sub-section (8) of section 50 of the repealed Ordinance,] the person shall be personally liable to pay the amount of tax to the Commissioner 7[who may 8[pass an order to that effect and] proceed to recover the same.]

9[(1A) No recovery under sub-section (1) shall be made unless the person referred to in sub-section (1) has been provided with an opportunity of being heard.

(1B) Where at the time of recovery of tax under sub-section (1) it is established that the tax that was to be deducted from the payment made to a person or collected from a person has meanwhile been paid by that person, no recovery shall be made from the person who had failed to collect or deduct the tax but the said person shall be liable to pay 10[default surcharge] at the rate of 11[twelve] percent per annum from the date he failed to collect or deduct the tax was paid.]

(2) A person personally liable for an amount of tax under sub-section (1) as a result of failing to collect or deduct the tax shall be entitled to recover the tax from the person from whom the tax should have been collected or deducted.

12[(3) The Commissioner may, after making, or causing to be made, such enquiries as he deems necessary, amend or further amend an order of recovery under sub-section (1), if he considers that the order is erroneous in so far it is prejudicial to the interest of revenue:

Provided that the order of recovery shall not be amended, unless the person referred to in sub-section (1) has been provided an opportunity of being heard.]

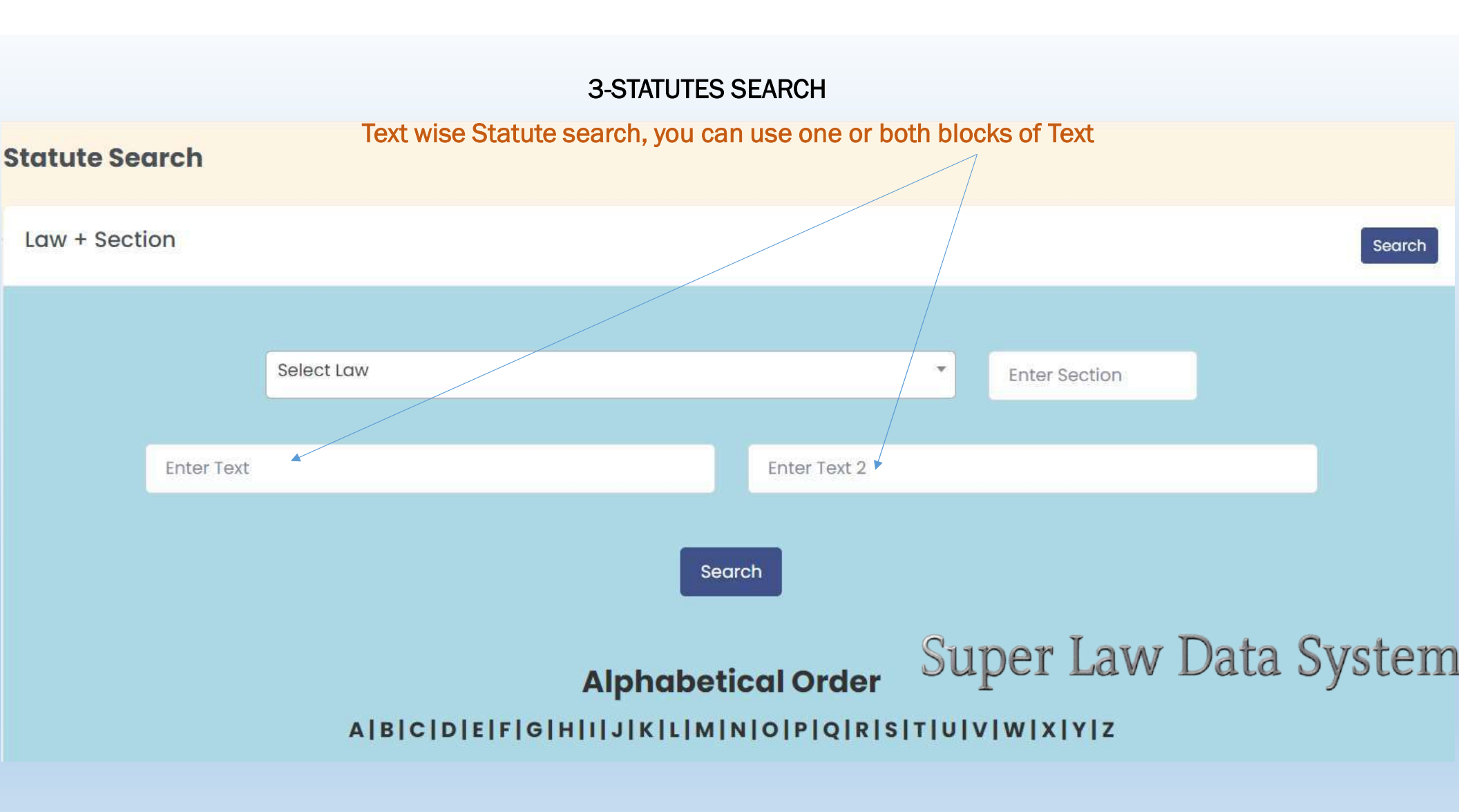

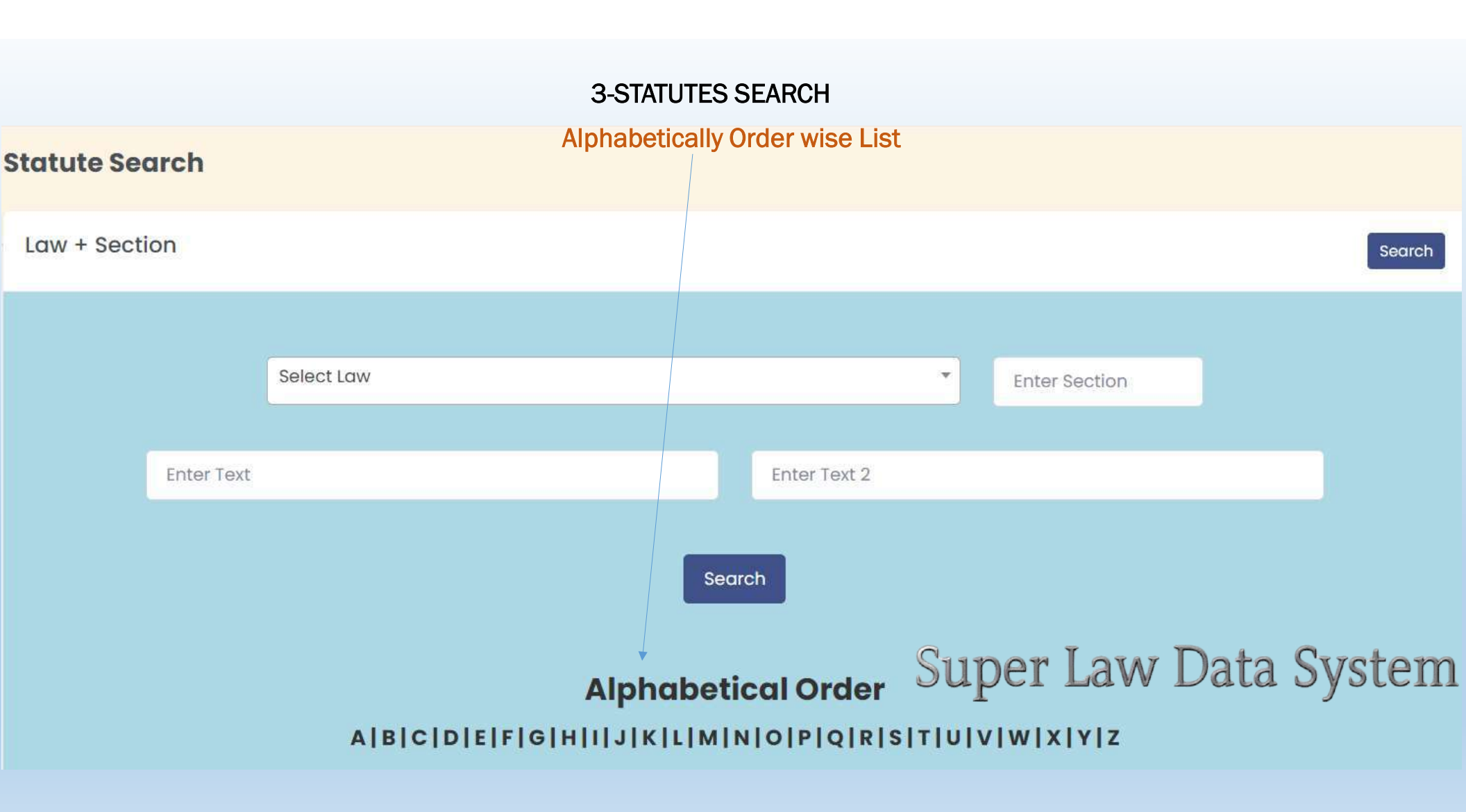

## **3-STATUTES SEARCH**

# Alphabetically Order wise List, click view to open Law

#### **Statute Search**

#### Search Result

| Sr # | Law / Statute                                                                                 | Section | Chapter | Heading      | Dated      | Action                   |
|------|-----------------------------------------------------------------------------------------------|---------|---------|--------------|------------|--------------------------|
| 8026 | Appellate Tribunal Inland Revenue (Appointments, Terms and Conditions of Service) Rules, 2024 |         |         |              | 2014-12-19 | o View                   |
| 7587 | Agricultural Produce Markets Act, 1939                                                        |         |         |              | 2014-06-01 | O View                   |
| 7520 | Azad Jammu and Kashmir Rent Restriction Act, 1986                                             |         |         |              | 1986-07-01 | O View                   |
| 5100 | Appellate Tribunal Inland Revenue (Functions) Rules, 2023                                     |         |         |              | 2023-08-04 | O View                   |
| 840  | Aspire University Lahore Act, 2022                                                            |         |         |              | 2022-10-31 | • View                   |
| 839  | Antiquities Act, 1975                                                                         |         |         |              | 1976-01-14 | • View                   |
| 838  | Ali Institute of Education Lahore Act, 2010                                                   |         |         |              | 2010-02-15 | O View                   |
| 837  | Agricultural Pesticides Ordinance, 1971                                                       |         |         |              | 1971-01-25 | <ul> <li>View</li> </ul> |
| 836  | Administrator-Generals (West Pakistan Amendment) Ordinance, 1966                              | 11000   | LOTAT   | Data Cristam | 1966-03-31 | • View                   |
| 835  | Administrator Generals Act, 1913                                                              | super   | LdW     | Data System  | 1913-02-27 | o View                   |

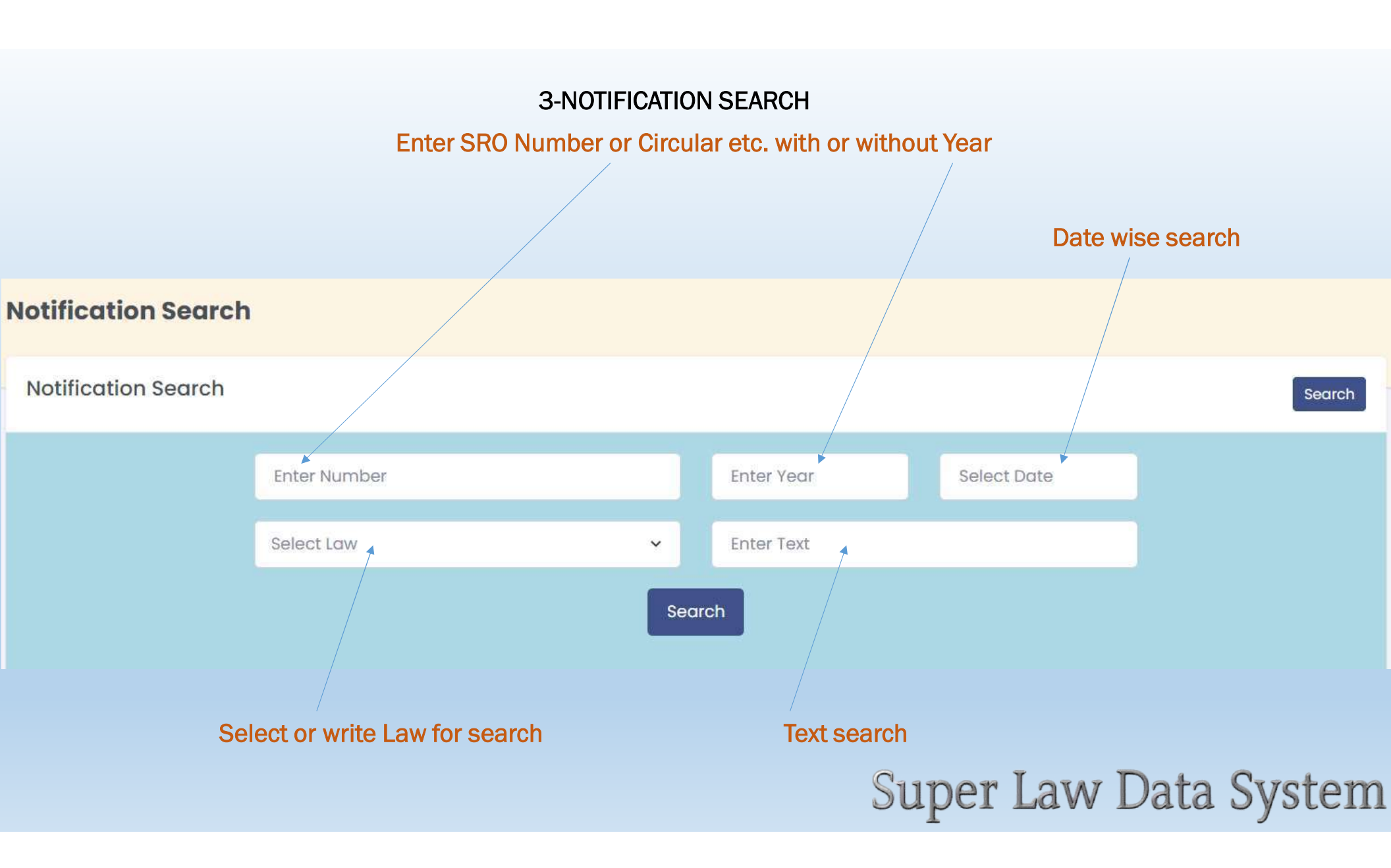

## **3-NOTIFICATION SEARCH**

## SRO = 1005 and Year = 2024 click on search

| Notification Search |            |       |            |             |
|---------------------|------------|-------|------------|-------------|
|                     | 1005       |       | 2024       | Select Date |
|                     | Select Law | ×     | Enter Text |             |
|                     |            | Searc | h          |             |

## From the list click view for SRO 1005

| Search F | Result                                             |          |      |     |         |        |        |                          |
|----------|----------------------------------------------------|----------|------|-----|---------|--------|--------|--------------------------|
| slD#     | SROS                                               |          |      |     | Subject | Year   | Number | Action                   |
| 11092    | S.R.O. 1005(1)/2024, Islamabad, the 8th July, 2024 |          |      |     |         | 2024   | 1005   | <ul> <li>View</li> </ul> |
|          |                                                    | Previous | Next | Sup | er Law  | v Data | Sys    | tem                      |

#### **3-NOTIFICATION SEARCH**

#### View for SRO 1005

SROS: S.R.O. 1005(I)/2024, Islamabad, the 8th July, 2024

EXTRAORDINARY PUBLISHED BY AUTHORITY

ISLAMABAD, MONDAY, JULY 8, 2024

PART II

Statutory Notifications (S. R. O.)

GOVERNMENT OF PAKISTAN MINISTRY OF INFORMATION TECHNOLOGY AND TELECOMMUNICATION (Digital Pakistan)

NOTIFICATION

Islamabad, the 8th July, 2024

S.R.O. 1005(I)/2024.- In exercise of the powers conferred under section 54 of the Pakistan Telecommunication (Re-organization) Act, 1996 (the Act), the Federal Government in the interest of national security and in the apprehension of any offence, is pleased to authorize the officers not below the rank of grade 18 to be nominated from time to time by Inter-Services Intelligence (ISI) to intercept calls and messages or to trace calls through any telecommunication system as envisaged under Section 54 of the Act.

[F. No. I-I56/2008-DL]

MUHAMMAD RAFIQ, Deputy Secretary.

# Super Law Data System

|         |                |                                  | Updated Laws                 | Super | Law | Data S        | System |
|---------|----------------|----------------------------------|------------------------------|-------|-----|---------------|--------|
| UPDATED | LAWS           |                                  |                              |       |     |               |        |
|         |                |                                  |                              |       |     |               |        |
| Q S     | earch somethin | g                                |                              |       |     |               |        |
|         | 2              | Search                           |                              |       |     |               |        |
| Sr #    | Date           | Heading                          |                              |       |     | Attchment     | Action |
| 1       | 2024-05-07     | Tax Laws (Amendment) Act, 202    | 24                           |       |     | Click to view | View   |
| 2       | 2024-05-06     | Income Tax Ordinance, 2001, UP   | DATED UPTO 06-05-2024        |       |     | Click to view | View   |
| 3       | 2024-05-06     | The Sales Tax Act, 1990 updated  | l upto 06-05-2024            |       |     | Click to view | ⊙ View |
| 4       | 2023-11-01     | IT RULES 2002 UPDATED upto 01-   | 11-2023                      |       |     | Click to view | • View |
| 5       | 2023-11-01     | KPK Sales Tax on Services 2022   | (As amended upto 01-11-2023) |       |     | Click to view | View   |
| 6       | 2023-10-31     | Sales Tax Rules, 2006 upto 31-10 | -2023                        |       |     | Click to view | O View |

# Dictionary To search word – meanings from Law and other Dictionary

| DICTION              | ARY SEARCH                                                                                                 |                                                                                                    |
|----------------------|----------------------------------------------------------------------------------------------------|----------------------------------------------------------------------------------------------------|
|                      |                                                                                                    |                                                                                                    |
| Q S                  | earch something                                                                                            | Search                                                                                                    |
|                      |                                                                                                    |                                                                                                    |
| Sr #                 | Word                                                                                                    | Meaning                                                                                                    |
| 42863                | Vulgaris opinio est duplex: orta<br>inter graves et discre- tos, quae<br>multum veritatis habet, et opinio | Common opinion is double: that proceeding from grave and discreet men, which has much truth in it, and that proceeding from foolish vulgar men, without any semblance of truth in it.                                              |
| 42862                | Vox emissa volat; litera scripta<br>manet.                                                                 | The uttered voice flies; the written letter remains. [Cases: Libel and Slander <(;:5.]                                                                                                    |
| 428 <mark>6</mark> 1 | Voluntas ultima testatoris est<br>perimplenda secundum veram<br>intentionem suam.                          | The last will of a testator is to be fulfilled according to his true intention.                                                                                                    |
| 42860                | Voluntas testatoris habet<br>interpretationem latam et<br>benignam.                                        | The will of the testator should receive a broad and liberal interpretation.                                                                                                    |
| 42859                | Voluntas testatoris ambulatoria est<br>usque ad mortem.                                                    | The will of a testator is changeable right up until death. •Thatis, the testator may change the will at any time. This maxim is sometimes written Voluntas testatoris est ambulatoria usque ad extremum vitae exitum (same sense). |
| 42858                | Voluntas reputaturprofacto.                                                                                | The will is to be taken for the deed.                                                                                                    |
| 10057                | Voluntas in delictis non exitus                                                                            | In offenses the will and not the outcome is regarded                                                                                                    |

# News updates To search Latest and old News

| NEWS |                            |                                                                      |                          |  |  |
|------|----------------------------|----------------------------------------------------------------------|--------------------------|--|--|
| Q S  | ear <del>ch</del> somethin | g Search                                                             |                          |  |  |
| Sr # | Date                       | Heading                                                              | Action                   |  |  |
| 1    | 2024-10-25                 | FBR Imposes Major Penalty on Customs Officer in Corruption Case      | View                     |  |  |
| 2    | 2024-10-25                 | FBR Enforces Income Tax on Provincial Sales Tax Registrants          | View                     |  |  |
| 3    | 2024-10-25                 | FBR Amends Transshipment Rules for Iranian Transport Operators       | View                     |  |  |
| 4    | 2024-10-25                 | 5 FBR Curtails Customs Intelligence Powers to Facilitate Taxpayers   |                          |  |  |
| 5    | 2024-10-24                 | PM Shehbaz Directs FBR to Create Taxpayer-Friendly Environment       | View                     |  |  |
| 6    | 2024-10-24                 | FBR Announces Daily Updates to Active Taxpayers List                 | View                     |  |  |
| 7    | 2024-10-24                 | PM Shehbaz urges FBR to use technology to improve revenue collection | O View                   |  |  |
| 8    | 2024-10-24                 | FBR to implement sugar sector track and trace system by Nov 15       | View                     |  |  |
| 9    | 2024-10-24                 | FBR gives additional charge of Chief Investigator to Siddiqui        | View                     |  |  |
| 10   | 2024-10-24                 | Smuggling: FBR moves summaries to PM for enforcement steps           | <ul> <li>View</li> </ul> |  |  |
| 11   | 2024-10-24                 | FBR Projects Rs 250 Billion from New Anti-Smuggling Measures         | View                     |  |  |

### Finance Acts and Commentaries from different Organizations

Action

View

O View

View

View

View

View

View

View

View

#### **FINANCE ACTS** Q Search something... Search Sr # Heading Date Attchment 1 2024-07-29 AFF's Tax Memorandum on changes in FB 2024 Click to view 2 2024-07-15 RIAZ AHMAD & CO. -- FINANCE ACT-2024 Click to view 3 2024-07-03 Abdus Slam & Co.\_ pictorial view \_FA\_2024 Click to view 4 2024-07-03 Comments on Finance Act 2024 - Income Tax AMIR ALAM & CO. Click to view 5 2024-07-03 Finance Act Comments - RICO 2024-25 Click to view 6 2024-07-03 Moore Sindh Service Tax Memorandum 2024 Click to view 7 2024-07-02 Comments on Amended Finance Bill, 2024 Click to view 8 2024-07-02 Moore Tax Memorandum - Finance Act 2024 Click to view Super Law Data System 9 2024-07-02 MTBA Finance Act 2024 Special Click to view

## **Customs Tariffs**

#### **CUSTOM TARIFFS**

| Q Se  | earch something           | g                         | Search                                                         |                  |
|-------|---------------------------|---------------------------|----------------------------------------------------------------|------------------|
| SLD # | Date                      | Years                     | Heading                                                        | Attchment        |
| 10254 | 2024-10-23                | 2024 - 2025               | PAKISTAN CUSTOMS TARIFF-2024-25                                | Click to<br>view |
| 10252 | 2024-07-24                | 2023 - <mark>202</mark> 4 | PAKISTAN CUSTOMS TARIFF-2023-24                                | Click to<br>view |
| 10253 | 2024-07-24                | 2023 - 2024               | Fifth Schedule-23-24                                           | Click to<br>view |
| 10223 | 2 <mark>022-06-</mark> 30 | 2022 - 2023               | Pakistan Customs Tariff - (updated 30-06-2022)                 | Click to<br>view |
| 10224 | 2022-06-30                | 2022 - <mark>202</mark> 3 | Fifth Schedule to the Customs Act, 1969 - (updated 30-06-2022) |                  |
| 10225 | 2020-07-01                | 2020 - 2021               | Pakistan Customs Tariff 2020-21                                | Click to<br>view |
| 10226 | 2020-06-30                | 2020 - 2021               | Chapter-99 (Updated upto 30-06-2020) Super Law Data System     | Click to         |

# Whatsapp updates You can also view daily updates from this option

#### WHATSAPP

| Q Search something Search |                           |                                      |                         |               |        |
|---------------------------|---------------------------|--------------------------------------|-------------------------|---------------|--------|
| Sr #                      | Date                      | Heading                              |                         | Attchment     | Action |
| 1                         | 20 <mark>24</mark> -10-26 | ITA No. 809-LB of 2018               |                         | Click to view | View   |
| 2                         | 2024-10-26                | ITA No. 993-LB of 2019               |                         | Click to view | o View |
| 3                         | 2024-10-26                | NEWS UPDATES OCTOBER 26, 2024        |                         | Click to view | View   |
| 4                         | 2024-10-26                | SRO 1645(I) of 2024 dated 23.10.2024 |                         | Click to view | View   |
| 5                         | 2024-10-26                | SRO 1649(I) of 2024 dated 25.10.2024 |                         | Click to view | View   |
| 6                         | 2024-10-26                | SRO 1650(I) of 2024 dated 25.10.2024 |                         | Click to view | View   |
| 7                         | 2024-10-26                | SRO 1651(1) of 2024 dated 25.10.2024 |                         | Click to view | View   |
| 8                         | 2024-10-25                | Constitution of Pakistan             | Cupor Lour Data Curstan | Click to view | View   |
| 9                         | 2024-10-25                | NEWS UPDATES OCTOBER 25, 2024        | Super Law Data System   | Click to view | View   |

#### Youtube Channels Tax related Latest and old videos

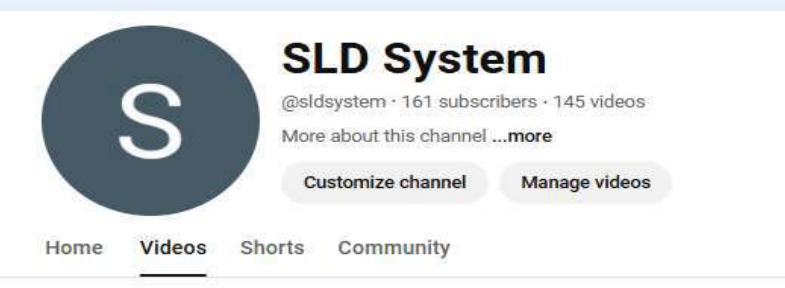

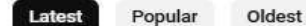

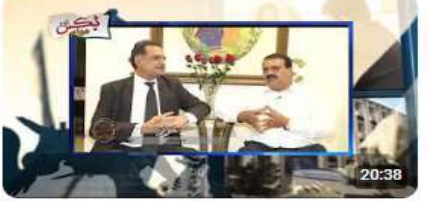

60% evasion of withholding taxes Return 2024 date extended Case... 3 views + 2 weeks ago

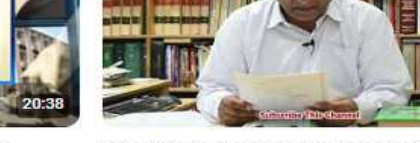

Article 63A Lotacracy and Horse trading! 2 views • 3 weeks ago

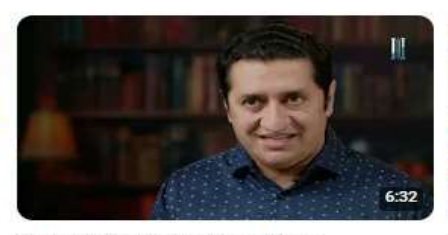

Digital Online Banking Pros & Cons Important Precautions Easy to Use Imran... No views + 3 weeks ago

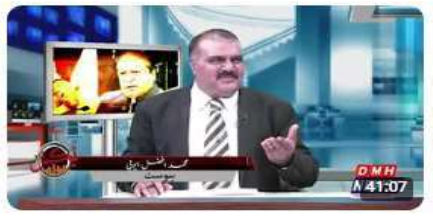

77 years and the Political and Economic Conditions of Pakistan

6 views + 1 month ago

Super Law Data System

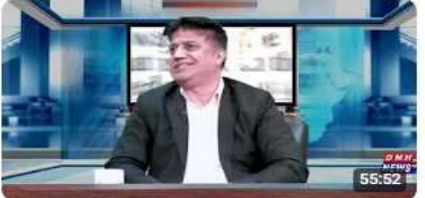

How to avoid 12 Big mistakes in income tax return Which traders can Benefit From the...

1 view • 1 month ago

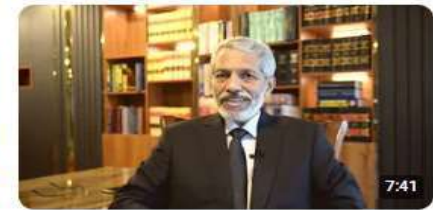

How to file Tax Reference against the Order of Commissioner Appellate Tribunal Tax &... 8 views • 1 month ago

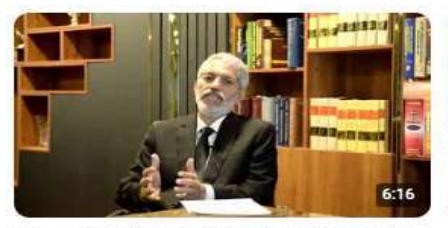

Filer vs Non Filer & Late Filer in Pakistan Full Explained Benefits of FBR Filers

4 views • 1 month ago

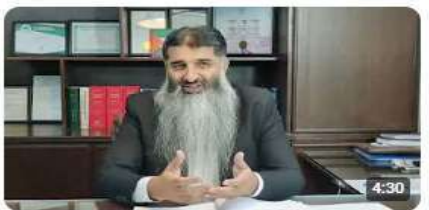

AMENDMENTS ABOUT SALARY FINANCE ACT, 2024

3 views • 1 month ago

## Tax Rates

#### TAX RATES

| Q S  | earch something |      | Search                                                  |               |        |
|------|-----------------|------|---------------------------------------------------------|---------------|--------|
| Sr # | Date            | Year | Heading                                                 | Attchment     | Action |
| 1    | 2024-07-24      | 2025 | ST Withholding Card TY-2025                             | Click to view | View   |
| 2    | 2024-07-03      | 2025 | TAX RATES FOR THE TAX YEAR - 2025                       |               | View   |
| 3    | 2023-08-11      | 2023 | Withholding Income Tax Regime (WHT Rates Card)          |               | View   |
| 4    | 2023-07-01      | 2023 | Tax Rates 2023-24                                       |               | View   |
| 5    | 2023-07-01      | 2023 | Tax Rates-TY 2024-Updated on 26-Jun-2023                |               | View   |
| 6    | 2023-07-01      | 2023 | Tax Card 2024 - Amar Associates                         | Click to view | View   |
| 7    | 2023-07-01      | 2023 | Tax Card Taxmax 2023-24                                 | Click to view | View   |
| 8    | 2023-07-01      | 2023 | UHY TAX CARD TY 2023-24                                 | Click to view | View   |
| 9    | 2023-07-01      | 2023 | Withholding Chart - Tax Year 2024 Super Law Data System | Click to view | View   |

## Manual Tax Return in Excel Sheets

#### TAX RETURNS

| Q Se | earch somethin | g                            | Search                |               |                          |
|------|----------------|------------------------------|-----------------------|---------------|--------------------------|
| Sr # | Date           | Heading                      |                       | Attchment     | Action                   |
| 1    | 2024-07-18     | TAX RETURN FOR THE YEAR 2024 |                       | Click to view | View                     |
| 2    | 2023-07-18     | TAX RETURN FOR THE YEAR 2023 |                       | Click to view | View                     |
| 3    | 2022-10-19     | TAX RETURN FOR THE YEAR 2022 |                       | Click to view | O View                   |
| 4    | 2021-10-19     | TAX RETURN FOR THE YEAR 2021 |                       | Click to view | View                     |
| 5    | 2021-09-16     | TAX RETURN FOR THE YEAR 2020 |                       | Click to view | View                     |
| 6    | 2019-10-01     | TAX RETURN FOR THE YEAR 2019 |                       | Click to view | O View                   |
| 7    | 2018-07-01     | TAX RETURN FOR THE YEAR 2018 |                       | Click to view | <ul> <li>View</li> </ul> |
| 8    | 2017-10-26     | TAX RETURN FOR THE YEAR 2017 | Supar Law Data Sustam | Click to view | O View                   |
| 9    | 2016-10-26     | TAX RETURN FOR THE YEAR 2016 | Super Law Data System | Click to view | O View                   |

# Super Law Data System

Live Chat Super Law D (All in one search (SLD System's Database) and Chat with the help of Al) Super Chat Bot --- Coming Soon!

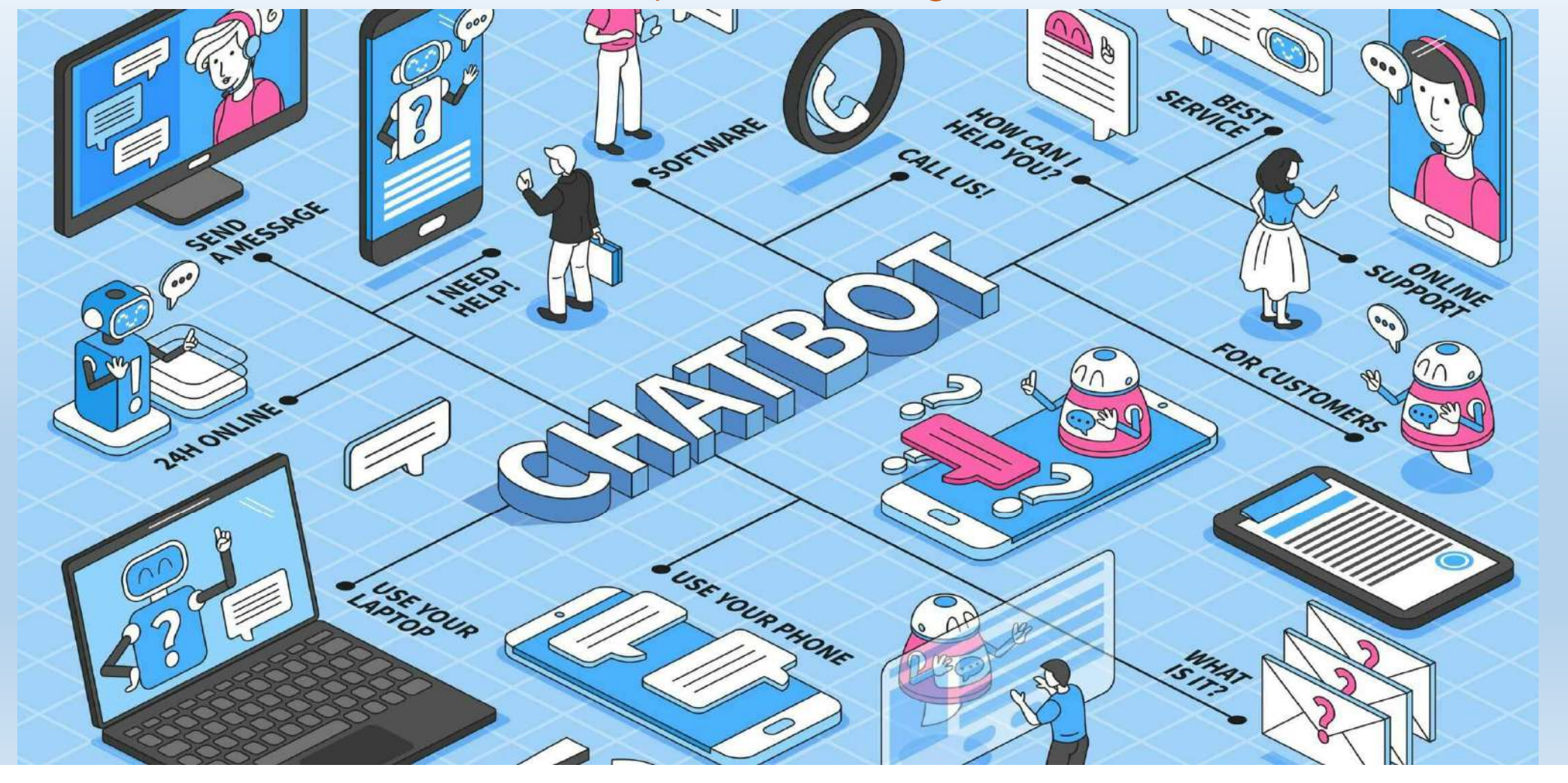